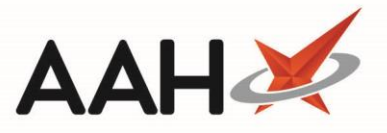

## Requesting a Medicines Manager Repeat from Medicines Manager

Once a patient is Active within Medicines Manager, there are three ways you can submit a repeat request to their surgery; from the Medicines Manager, directly from the patient's PMR or, if the patient has requested a repeat through the My Local Pharmacy app, you can request the repeat within the MLP Manager.

You must be logged in to the NHS Spine with your smart card to submit a repeat request via Medicines Manager.

- 1. From the Medicines Manager, click the Message History tab.
- 2. The Message History tab contents display. Use the Filters and search box to locate and highlight your patient.

| ProScript Conno<br>26 March 2019 16:3 | ect ▼<br>9 | Search (CTRL+S)                                                                       | <del>-</del> ९ (i)                          | 🕕   🕮   Responsible Pharmacist Victoria Smith   User Super Visor 🛛 🗖 🗙 |  |  |  |
|---------------------------------------|------------|---------------------------------------------------------------------------------------|---------------------------------------------|------------------------------------------------------------------------|--|--|--|
| My shortcuts                          | +          |                                                                                       |                                             |                                                                        |  |  |  |
| Redeem Owings<br>F2                   |            | Search Workflow                                                                       | Manager Medicines Manager X                 |                                                                        |  |  |  |
| Reprints                              | F6         | Patients Manager                                                                      | Message History                             |                                                                        |  |  |  |
| Ordering<br>F7                        |            | F1 - View PMR F2                                                                      | - Request Repeat F3 - Deregister Patient F4 | - Change Surgery F5 - Refresh F7 - Update Medication List 💌            |  |  |  |
| Overdue Scripts                       |            | F9 - Download Messages View Transmission Log                                          |                                             |                                                                        |  |  |  |
| MDS Prep<br>F9<br>MDS Scripts Due     |            | Filters Period All Dates Patient MCHALE ×   From Select a date 15 To Select a date 15 |                                             |                                                                        |  |  |  |
|                                       |            |                                                                                       |                                             |                                                                        |  |  |  |
| MDS Manager                           | F11        | 26/03/2019 14:55                                                                      | MCHALE, CLEVE GERALD                        | Current medication list request sent to surgery                        |  |  |  |
| SDM                                   |            | 26/03/2019 14:55                                                                      | MCHALE, CLEVE GERALD                        | Repeat request response received from the surgery                      |  |  |  |
| FTD                                   | Ctrl M     | 26/03/2019 14:45                                                                      | MCHALE, CLEVE GERALD                        | Acknowledgement received from surgery. Request received.               |  |  |  |
|                                       | Ctrl E     | 26/03/2019 14:45                                                                      | MCHALE, CLEVE GERALD                        | Current medication list updated                                        |  |  |  |
| Script Q                              |            | 26/03/2019 14:44                                                                      | MCHALE, CLEVE GERALD                        | Repeat request sent to the surgery                                     |  |  |  |
| RMS                                   |            | 26/03/2019 14:43                                                                      | MCHALE, CLEVE GERALD                        | Current medication list request sent to surgery                        |  |  |  |
|                                       | Ctrl R     | 26/03/2019 14:43                                                                      | MCHALE, CLEVE GERALD                        | Repeat request response received from the surgery                      |  |  |  |
|                                       |            | 26/03/2019 14:43                                                                      | MCHALE, CLEVE GERALD                        | Acknowledgement received from surgery. Request received.               |  |  |  |
|                                       |            | 26/03/2019 14:43                                                                      | MCHALE, CLEVE GERALD                        | Current medication list updated                                        |  |  |  |
|                                       |            | 26/03/2019 14:34                                                                      | MCHALE, CLEVE GERALD                        | Repeat request sent to the surgery                                     |  |  |  |
|                                       |            | 26/03/2019 14:31                                                                      | MCHALE, CLEVE GERALD                        | Current medication list request sent to surgery                        |  |  |  |
|                                       |            | 26/03/2019 14:31                                                                      | MCHALE, CLEVE GERALD                        | Repeat request response received from the surgery                      |  |  |  |
|                                       |            | 26/03/2019 14:31 MCHALE, CLEVE GERALD Acknowledgement                                 |                                             | Acknowledgement received from surgery. Request received.               |  |  |  |
|                                       |            |                                                                                       |                                             |                                                                        |  |  |  |
|                                       |            |                                                                                       |                                             |                                                                        |  |  |  |
|                                       |            |                                                                                       |                                             |                                                                        |  |  |  |
|                                       |            |                                                                                       |                                             |                                                                        |  |  |  |
|                                       |            |                                                                                       |                                             |                                                                        |  |  |  |

- 3. Press [F2 Request Repeat].
- 4. The Select Repeat Items window displays, with the surgery current medication list.

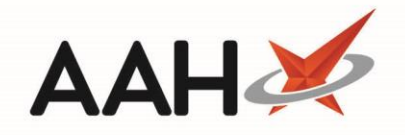

| Select Repeat Items X                                     |                                                                                                    |                                 |  |  |  |  |  |  |  |
|-----------------------------------------------------------|----------------------------------------------------------------------------------------------------|---------------------------------|--|--|--|--|--|--|--|
| L MCHAI                                                   | LATION AND A CLASS AND A CLASS |                                 |  |  |  |  |  |  |  |
| Current M                                                 | edication List from Surgery                                                                                                    | MLP - Requested Medication List |  |  |  |  |  |  |  |
| F1 - Selec                                                | tt All F2 - De-Select All                                                                                                    | Product Description             |  |  |  |  |  |  |  |
| Selected                                                  | Product Description                                                                                                    | Propranolol 10mg tabs           |  |  |  |  |  |  |  |
|                                                           | Propranolol 10mg tablets                                                                                                    |                                 |  |  |  |  |  |  |  |
|                                                           | Asacol 400mg MR gastro-resistant tablets (Allergan Ltd)                                                                                                    |                                 |  |  |  |  |  |  |  |
|                                                           | Amoxicillin 500mg capsules                                                                                                    |                                 |  |  |  |  |  |  |  |
|                                                           | Ramipril 1.25mg tablets                                                                                                    |                                 |  |  |  |  |  |  |  |
|                                                           | Citalopram 40mg tablets                                                                                                    |                                 |  |  |  |  |  |  |  |
|                                                           | Venlafaxine 75mg tablets                                                                                                    |                                 |  |  |  |  |  |  |  |
|                                                           | Gabapentin 100mg capsules                                                                                                    |                                 |  |  |  |  |  |  |  |
|                                                           | Amlodipine 10mg tablets                                                                                                    |                                 |  |  |  |  |  |  |  |
|                                                           | Omeprazole 20mg gastro-resistant tablets                                                                                                    |                                 |  |  |  |  |  |  |  |
|                                                           |                                                                                                    |                                 |  |  |  |  |  |  |  |
| Request Query                                             |                                                                                                    |                                 |  |  |  |  |  |  |  |
|                                                           |                                                                                                    |                                 |  |  |  |  |  |  |  |
| Last updated: 24/08/2018 14:35 + F6 - Update List Scancel |                                                                                                    |                                 |  |  |  |  |  |  |  |

Λ

We highly recommend you to update the surgery's medication list by pressing [F6 - Update List].

- 6. From Select Repeat Items, select the items you want to include in the repeat request and enter some notes using the *Request Query* field at the bottom of the window if required.
- 7. When you are done, press **[F10 Send Repeat Request]**. This will automatically create a corresponding repeat request entry on the RMS marked as Request Sending.
- 8. A pop-up window displays, asking whether your selection completes the entire repeat request.

| 💿 Open Repeat Management Items 🛛 💽                                                                                              |  |
|----------------------------------------------------------------------------------------------------|--|
| Does this complete the entire repeat request?<br>*Selecting NO will display the local Repeat Management Items for this patient* |  |
| Yes No                                                                                                    |  |

- 9. From there, you can either:
  - $\circ$  ~ Click **[Yes]** which returns you to the Medicines Manager
  - Click **[No]**, which opens the <u>RMS</u>, where your repeat request displays with a Request Sending status
- 10. When the request is received, processed and returned from the surgery the status within the <u>RMS</u> will update;
  - Once the request is received at the surgery, the RMS status will update to Acknowledged.
  - o Once the request has been returned by the surgery, the RMS status will update to Requested.
  - o Once the request has been downloaded within ETP ready for processing, the RMS status will update to Booked In.

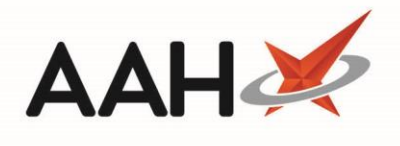

## **Revision History**

| Version Number | Date         | Revision Details | Author(s)            |
|----------------|--------------|------------------|----------------------|
| 1.0            | 31 July 2019 |                  | Joanne Hibbert-Gorst |
|                |              |                  |                      |
|                |              |                  |                      |

## **Contact us**

For more information contact: **Telephone: 0344 209 2601** 

Not to be reproduced or copied without the consent of AAH Pharmaceuticals Limited 2019.